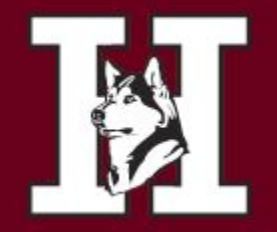

CHANDLER, ARIZONA

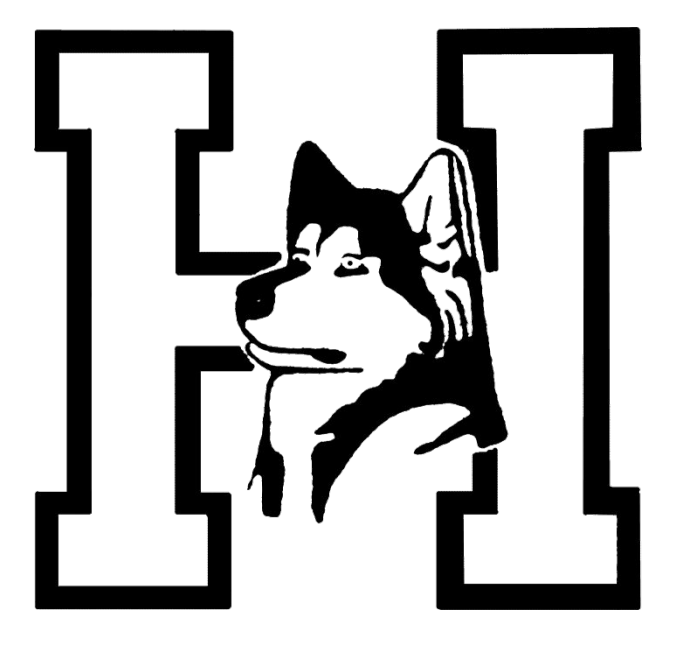

#### 2025-2026

**Counseling Department** 

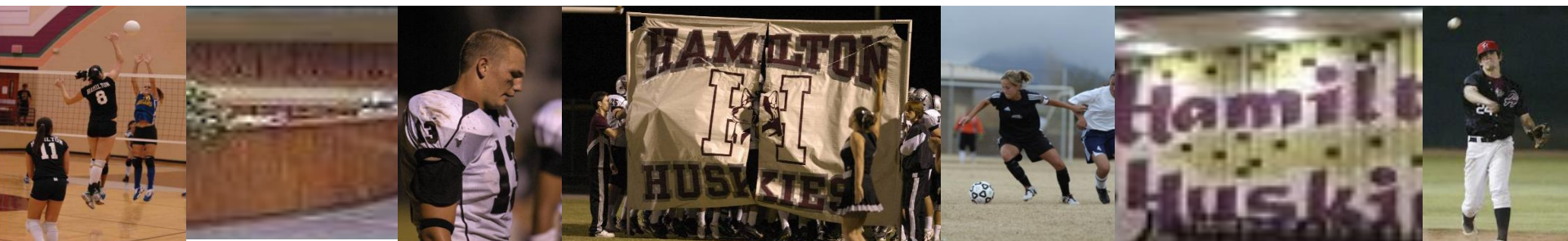

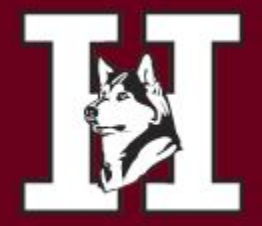

CHANDLER, ARIZONA

| Student Last Name | Counselor     | Room |
|-------------------|---------------|------|
| A-BUF             | Ms. Celaya    | C125 |
| BUG-DIL           | Dr. Massey    | C125 |
| DIM-GUR           | Mrs. Trujillo | C223 |
| GUS-KEM           | Mrs. Tietjen  | C223 |
| KEN-MCC           | Ms. Furrow    | E100 |
| MCD-PAP           | Mrs. Anaya    | E100 |
| PAQ-SAE           | Mr. Spykstra  | E200 |
| SAF-TOS           | Ms. Romero    | E200 |
| TOT-Z             | Mr. Kanner    | C226 |
| Career Tech       | Mrs. Liebrock | D100 |

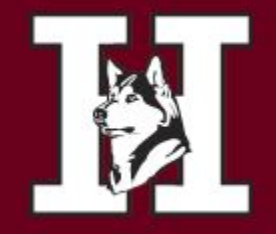

### **Senior Registration Meeting**

Counselors will be meeting with you through your English classes beginning in January. If you are absent and have not met with your counselor <u>before</u> spring break, please make an appointment.

It is important to make sure you are registered and on track for graduation.

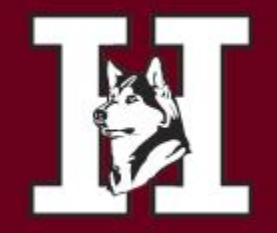

CHANDLER, ARIZONA

#### **Credit Checks**

 Check total credits! You need to have earned at least 18 credits by the end of your junior year in order to be considered a senior. If you have <u>less than 18 credits</u>, you will not qualify for half days during senior year. Be sure to speak to your counselor regarding summer school options to get caught up on credits.

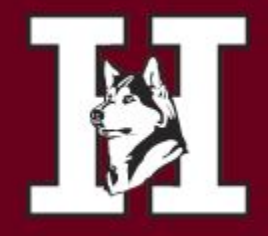

# Registration Forms and Information www.hamiltonhuskies.com

- Describes what courses Hamilton offers.
- Informs you what classes you need to graduate.
- What classes you need to attend a university

Chandler Unified School District High School Course Catalog School Year 2025-26

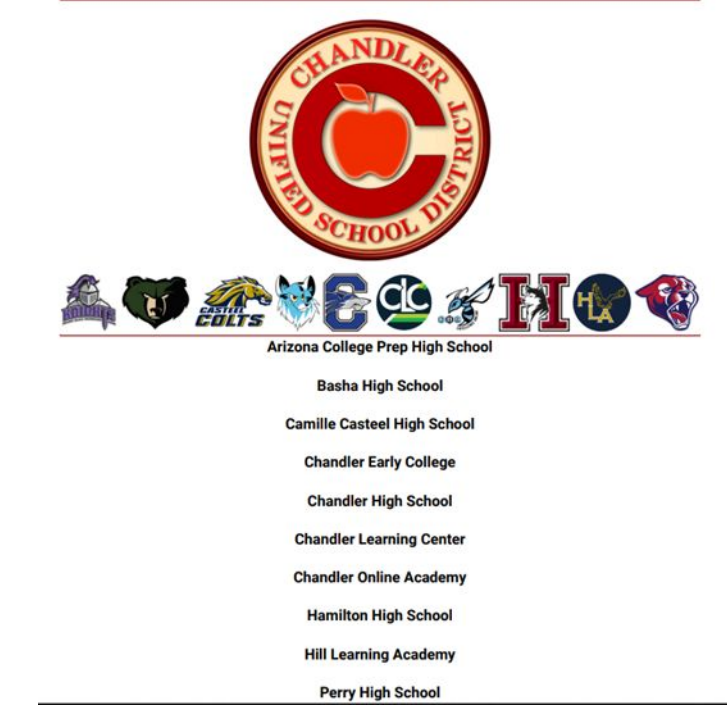

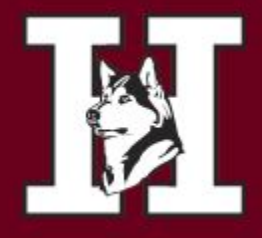

## Four-Year High School Planning

- Check Graduation requirements
- Check University Requirements
- Calculate Core GPA
   <a href="https://www.cusd80.com/Page/115207">https://www.cusd80.com/Page/115207</a>
- Online course catalog page B-1

| Curriculum<br>area           | Graduation<br>Requirements | In-state<br>University |
|------------------------------|----------------------------|------------------------|
| English                      | 4 Credits                  | 4 Credits              |
| Math                         | 4 Credits                  | 4 Credits              |
| Lab Science                  | 3 Credits                  | 3 Credits              |
| Social<br>Studies            | 3 Credits                  | 2 Credits              |
| Career/Fine<br>arts          | 1 credit                   | 1 credit               |
| Foreign<br>Language          | NONE                       | 2 Credits              |
| PE                           | 1 Credit                   | 0 Credit               |
| Health                       | .50 Credit                 | 0 credit               |
| Required<br>Courses          | 16 ½ credits               | 16 credits             |
| Elective<br>Courses          | 5 ½ Credits                | 4 Credits              |
| Total<br>Required<br>Credits | 22 Credits                 | 16 Credits             |

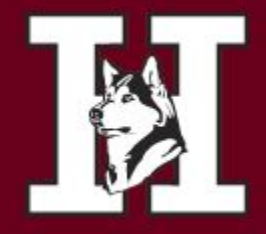

#### CHANDLER, ARIZONA

#### Be prepared to meet with your counselor.

Name

#### Sample schedule

- 1. English 12
- 2. US/AZ Government & Constitution and
  - Economics
- 3. Math
- 4. Science/Elective
- 5. Elective
- 6. Elective

#### 2025-2026 HAMIILTON HIGH SCHOOL SENIOR REGISTRATION WORKSHEET

Student ID #

Last

It is time to choose your classes for next year. Please register via the Campus Portal of Infinite Campus. Students must log into the Campus Portal and register for courses. Directions for registration are on our website. This worksheet is to prepare students for this online registration.

We hire teachers and create a master schedule based on student requests. <u>Please consider your selections carefully, as we will be unable to accommodate schedule</u> <u>changes after schedules are created</u>, by signing, we acknowledge that we have read the Course Description Catalog and understand any prerequisites and fees associated with the requested courses.

Note to Parents: If you encourage your child to take an honors class, please have a conversation with this year's current teacher to ensure proper placement. Also note that leveling down in the future can be challenging if it means exceeding class size maximums. Students cannot change levels until quarter 1 progress reports (approx. 4. weeks into the school year).

Students must register for 6 classes.

Student Signature:

- Students must provide at least two (2) alternative choices for electives in case their original choices are unavailable.
   Students registering for Release Time (Seminary) must indicate this by filling in one of their electives. This will replace one elective and does not contribute toward graduation requirements. Students hould register for Chandler Online Academy or Zero Hour to replace this credit.
- toward graduation requirements. Students should register for Chandler Online Academy or Zero Hour to replace this credit.
  Dual Enrollment courses vary from year to year due to teacher availability.
  Course descended descendent and the 200 des classes of the section and the section and the section of the section of the se
- Courses dropped after the 20<sup>th</sup> day of school in the 2025-2026 school year will receive a "WF" on the transcript.

**First Name** 

Parent Signature:

|                                   | COURSE NAME/NUMBER                                                                                                    |                                                                                     |
|-----------------------------------|----------------------------------------------------------------------------------------------------|-------------------------------------------------------------------------------------|
| ENGLISH<br>(Core - Circle One)    | ENG400A/B ENGLISH 12     ENG400AV/BEVT EVIT ENGLISH 12     ENG400AEV/TBEVT EVIT ENGLISH 12     ENG400AS/B & PENGLISH LITERATURE & COMPOSITION * PR: AP English Lang & Comp □Interested in DE     ENG415A/B HONDRS SCIENCE AND TECHNICAL WRITING * PR: AP English Lang & Comp □Interested in DE     ENG415A/B COLLEGE PREP ENGLISH 12 & Dual Encomment Required \$5                                                                                                    |                                                                                     |
| MATH<br>(Core - Circle One)       | MAT340A/B COLLEGE ALGEBRA *PR: Algebra 2     MAT340A/B COLLEGE ALGEBRA *PR: Algebra 2     MAT340A/B PRE-CALCULUS *PR: Algebra 2     MAT35A/B AP PRE-CALCULUS *PR: Honors Algebra 2     MAT35A/B AP PRE-CALCULUS *PR: Honors Algebra 2     MAT330A/B INTRO TO STATISTICS *PR: Algebra 2 or Pre-Colc     MAT330A/B INTRO TO STATISTICS *PR: Algebra 2 or Pre-Colc     MAT335A/B AP CALCULUS AP *PR: Hon Pre-Colc Coll Interested in Dual Enrollment     MAT430A/B INTRO TO STATISTICS *PR: Algebra 2 or Pre-Colc     MAT335A/B AP CALCULUS AP *PR: Hon Pre-Colc Coll Coll Enrollment     MAT435A/B AP CALCULUS AP *PR: Hon Pre-Colc Coll Coll Butterested in Dual Enrollment     MAT475A/B MULTIVARIABLE CALC/DIFF. EQUATIONS *PR: AP Colc BC | Current Teacher Initial:<br>(required)                                              |
| ECONOMICS<br>(Core - Circle One)  | soc420 ECONOMICS     soc425 AP MACROECONOMICS                                                                                                    |                                                                                     |
| GOVERNMENT<br>(Core - Circle One) | SOC400 US/AZ GOVERNMENT     SOC405 AP US/AZ GOVERNMENT                                                                                                    |                                                                                     |
| SCIENCE                           | Science is not required in the senior year if students have earned 3 credits in laboratory science. However, since many<br>post-secondary institutes require four years of science, seniors may take a science course as an elective. Please check<br>the entrance requirements for the institution that you plan to attend.                                                                                                    | For a full list of science<br>offerings, please see the<br>academic planning guide. |
| ELECTIVE #1                       | Fail:                                                                                                    | CTE<br>Due to CTE courses<br>needing Year 1 and Year<br>2 completion, seniors       |
| ELECTIVE #2                       | Fall:                                                                                                    | cannot enroll in a CTE<br>course.                                                   |
| Chandler Online Ac                | I plan to enroll in a class(es) at COA during the 2025-3                                                                                                    | 2026 school year.                                                                   |

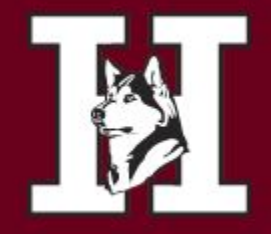

Some electives require tryouts, teacher approval or may have an application process. Be sure you have permission to be in a class before you sign up for it.

Student Aide Peer Facilitator AVID Advanced performance fine arts classes, etc.

|           | OTHER COURSES                                        |      |
|-----------|------------------------------------------------------|------|
| AVD110A/B | AVID 12                                              | Year |
| EGR100A/B | Engineering 102 (U of A Credit)                      | Year |
| ELE220A/B | Peer Facilitator (Application)                       | Year |
| ELE210    | Student Aide (Application)                           | Sem  |
| RLT100A/B | Release Time (Seminary – <b>no</b><br><b>credit)</b> | Year |
| ELE520A/B | E-Sports *****"NEW"                                  | Year |

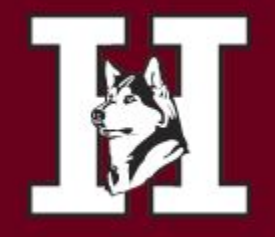

CHANDLER, ARIZONA

## ATHLETIC LOCKER

 If you play a sport and are registering for Athletic Locker, please indicate the sport and coach/period if you know it.

| ELECTIVE #1 | 1" Semester: Coach Dixon (football)                    |
|-------------|--------------------------------------------------------|
| ELECTIVE #2 | 1 <sup>st</sup> Semester:<br>2 <sup>sd</sup> Semester: |

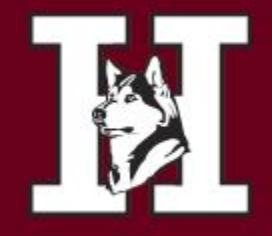

## Start Working on Your Future

#### Earn College Credit During High School Enroll in Dual Credit & AP Classes

#### Dual Credit classes

Dual credit courses require the payment of tuition to the cooperating community college. Dual enrollment credit is earned when the course is taken at a high school in the Chandler school district.

#### AP Credit classes

College credit is granted after receiving a high enough score on an AP exam.

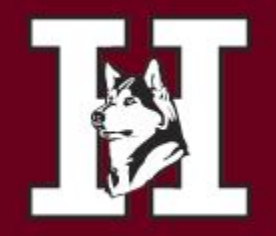

CHANDLER, ARIZONA

## EVIT

- Only for 11<sup>th</sup> and 12<sup>th</sup> graders
- Variety of vocational classes available
- ½ day at HHS and ½ day at EVIT – Buses available
- Just write EVIT in your elective choice boxes and complete an EVIT application
- Check out <u>www.EVIT.com</u>

ELECTIVE COURSES: Using the attached list of elective options select your top elective options for next year.

Write the <u>name</u> and <u>course number</u> in the boxes below and select <u>Semester or Year</u> for each course.

 Additionally, you will need to select at least 3 alternate elective choices in case your top choices do not have enough students to create the <u>course</u> or the requested class does not fit into your schedule.
 Seniors are the last priority for CTE 1<sup>a</sup> year courses. Do not select more than 2 of my 6 elective

| options on Year 1 CTE courses.                                 |                                |                                                |  |  |  |
|----------------------------------------------------------------|--------------------------------|------------------------------------------------|--|--|--|
| Example Year                                                   | AP Psychology<br>SSE315        | AP Psychology<br>SSE315                        |  |  |  |
| Elective                                                       | 🛛 Semester 🛛 🛛 <u>Year</u>     | Semester (only if Year wasn't selected)        |  |  |  |
| Example                                                        | Comprehensive Health<br>PED120 | Creative Writing<br>ENE200                     |  |  |  |
| Electives                                                      | ⊠ Semester □ <u>Year</u>       | Semester (only if Year wasn't selected)        |  |  |  |
| ELECTIVE 1<br>If selected science, if<br>counts as an elective |                                |                                                |  |  |  |
|                                                                | □ Semester □ <u>Year</u>       | <u>Semester</u> (only if Year wasn't selected) |  |  |  |
| ELECTIVE 2                                                     |                                |                                                |  |  |  |
|                                                                | 🗆 Semester 🛛 🗌 <u>Year</u>     | <u>Semester</u> (only if Year wasn't selected) |  |  |  |
| ELECTIVE 3                                                     |                                |                                                |  |  |  |
|                                                                | 🗆 Semester 🛛 🗌 <u>Year</u>     | Semester (only if Year wasn't selected)        |  |  |  |
| ALTERNATE                                                      |                                |                                                |  |  |  |
|                                                                | □ Semester □ <u>Year</u>       | Semester (only if Year wasn't selected)        |  |  |  |
| ALTERNATE                                                      |                                |                                                |  |  |  |
|                                                                | □ Semester □ <u>Year</u>       | Semester (only if Year wasn't selected)        |  |  |  |
|                                                                |                                |                                                |  |  |  |
| LLCHVLU                                                        | 🗆 Semester 🛛 🗌 <u>Year</u>     | Semester (only if Year wasn't selected)        |  |  |  |

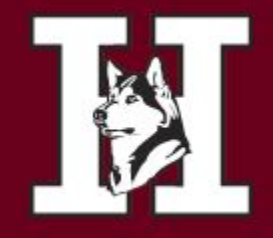

#### Co-Ed Physical Education (1.0 Credit) and Health (.50 Credit)

If you have **not** completed the PE/Health requirements you must register for the class. It is a graduation requirement.

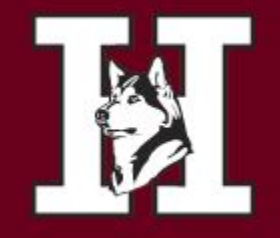

CHANDLER, ARIZONA

Now that you have chosen your classes.....

You need to input your choices into your Infinite Campus Portal!

The following pages are step-by-step instructions how to do this. This will be posted on the Hamilton Website.

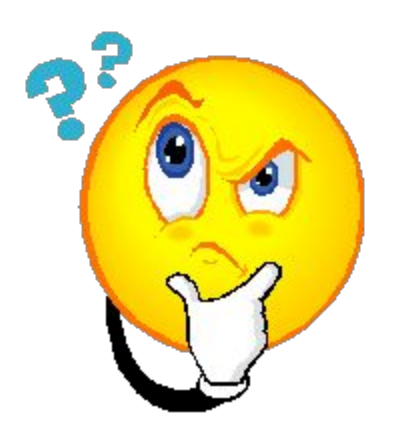

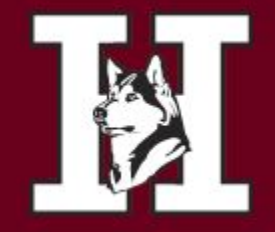

CHANDLER, ARIZONA

## How to Register Online...

**Online Registration Process** 

1. Pathway for Students: Log into Campus Portal > Click on More > Click on Course Registration

| =             | Infinite<br>Campus |                             |   |                                            |
|---------------|--------------------|-----------------------------|---|--------------------------------------------|
| Today         |                    | More                        |   |                                            |
| Calen         | dar<br>nments      | Course Registration         | > | Quick Links                                |
| Grade         |                    | Important Dates             | > | Basha High School                          |
| Grade         | Book Updates       | Lockers                     | > | CUSD Student Links<br>InTouch Fee Payments |
| Atten         | dance              | Transportation              | > | COA Attendance Submission                  |
| Schee         | lule               | ICS                         | > |                                            |
| Acade<br>Fees | ernic Plan         | Emergency and Health Update | > |                                            |
| Repor         |                    |                             |   |                                            |
| Mess          | age Center         |                             |   |                                            |
| Discu         | ssions             |                             |   |                                            |
| More          |                    |                             |   |                                            |
|               |                    |                             |   |                                            |

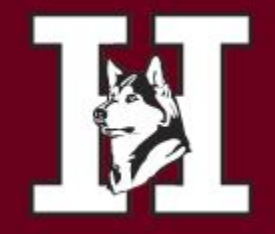

>

CHANDLER, ARIZONA

#### **Click on School Name**

Student should see their 25-26 school year listed.

Enrollments

2026 - HHS - REGULAR

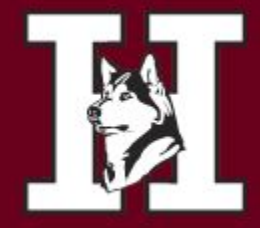

#### CHANDLER, ARIZONA

#### If the school has assigned classes to the student, they will see them listed as

| <u>"required".</u>   |          |             |
|----------------------|----------|-------------|
| < Back               |          |             |
| 14% complete         |          | Units: 4/28 |
| COURSE NAME          | ests     |             |
| ~                    | REQUIRED |             |
| ENGLISH 9<br>ENG100A | 2        | >           |
| ENGLISH 9<br>ENG100B | 2        | >           |

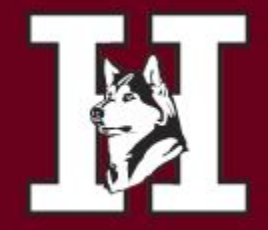

CHANDLER, ARIZONA

#### Click "Add Course" to select your courses

| Not started         | Units: 0/28 |
|---------------------|-------------|
| Course Requests     |             |
| No course requests. |             |

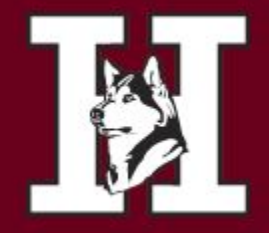

CHANDLER, ARIZONA

Type in the name of the course in the search field. Any part of the name will show up in the list. You can also search by course number if you have that.

| Add Course |                                  |       |   |
|------------|----------------------------------|-------|---|
| ACTION     | COURSE NAME                      | UNITS |   |
| +          | ADV PHOTOGRAPHY<br>PH0110        | 2     | > |
| +          | BEGINNING PHOTOGRAPHY<br>PHO100  | 2     | > |
| +          | DIGITAL PHOTOGRAPHY 1<br>DPH100A | 2     | > |
| +          | DIGITAL PHOTOGRAPHY 1<br>DPH100B | 2     | > |
| +          | DIGITAL PHOTOGRAPHY 2<br>DPH200A | 2     | > |
| +          | DIGITAL PHOTOGRAPHY 2<br>DPH200B | 2     | > |

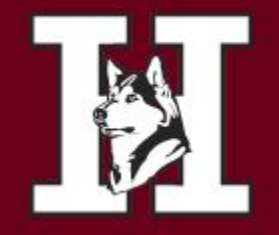

CHANDLER, ARIZONA

Click on the course to see course description

#### PHO100 - BEGINNING PHOTOGRAPHY

#### SEMESTER GRADE - FINE ARTS Credits: 0.500

Units: 2

Students in this course are expected to furnish their own camera equipped with manual lens openings and manual shutter speed controls. No "point and shoot" or automaticonly cameras can be used. This class will teach students to develop black and white film and print black and white photographs. The course will also stress artistic expression through the medium of photography.

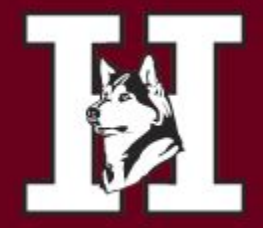

#### CHANDLER, ARIZONA

#### If student wants to add the class, they will click "Add Request" at the bottom

#### of the description page (They can add as a class or an alternate)

| Back                                                                                                    |                                                                                        |
|----------------------------------------------------------------------------------------------------|----------------------------------------------------------------------------------------|
| Not started                                                                                                    | Units: 0/28                                                                            |
| DAN300B - ADV DANCE                                                                                                    |                                                                                        |
| SEMESTER GRADE - FINE ARTS Credits: 0.500<br>Units: 2                                                                                                    |                                                                                        |
| This class is designed for students interested in advance<br>choreography and production. Participation in concerts,<br>performances is required. Dance credit may be applied t<br>credit. | ed technique, performance,<br>assemblies and community<br>o fine arts, PE, or elective |
|                                                                                                    |                                                                                        |
|                                                                                                    |                                                                                        |
|                                                                                                    |                                                                                        |
|                                                                                                    |                                                                                        |
|                                                                                                    |                                                                                        |
|                                                                                                    |                                                                                        |
|                                                                                                    |                                                                                        |
|                                                                                                    |                                                                                        |
| +                                                                                                    |                                                                                        |
|                                                                                                    |                                                                                        |

They can also add from the main search results page, without viewing description if desired, by clicking the "+" sign to the left of the course name.

| Add    | Course                          |       |  |
|--------|---------------------------------|-------|--|
| PHOTO  | OGR                             | 0     |  |
| ACTION | COURSE NAME                     | UNITS |  |
| +      | ADV PHOTOGRAPHY<br>PH0110       | 2 >   |  |
| +      | BEGINNING PHOTOGRAPHY<br>PHO100 | 2     |  |
|        |                                 |       |  |

Add Request Add Alternate

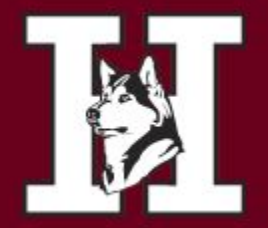

#### CHANDLER, ARIZONA

V

×

#### You will then be able to choose "Request" or "Alternate"

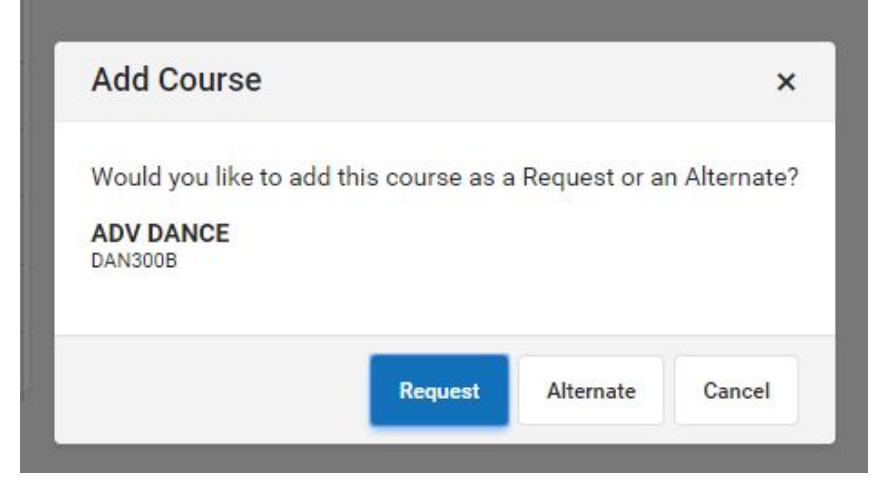

Once you return to the previous page, you will now see the number of units requested, percent complete, and list of requested courses Units: 6/28 21% complete **Course Requests** COURSE NAME UNITS REQUIRED ENGLISH 9 2 > ENG100A ENGLISH 9 2 5 ENG100B REQUESTS BEGINNING PHOTOGRAPHY 2 PH0100

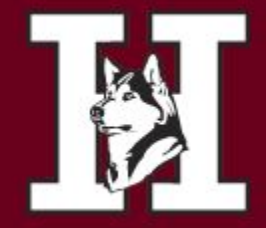

#### CHANDLER, ARIZONA

#### If a student wants to remove a previously requested class, they can click on the class and then click

#### at the bottom of the screen where it says "delete request"

|                                                                                                    |                                                                                                    | Units: 6/28                                                                                              |
|----------------------------------------------------------------------------------------------------|----------------------------------------------------------------------------------------------------|----------------------------------------------------------------------------------------------------|
| PHO100 - BEG                                                                                                    | INNING PHOTOGRAPHY                                                                                                    | ✓ REQUEST                                                                                                |
| SEMESTER GRADE -<br>Units: 2<br>Students in this cou<br>lens openings and r<br>only cameras can b<br>film and print black<br>expression through | FINE ARTS Credits: 0.500<br>Irse are expected to furnish their own can<br>nanual shutter speed controls. No "point<br>e used. This class will teach students to c<br>and white photographs. The course will a<br>the medium of photography. | nera equipped with manual<br>and shoot" or automatic-<br>develop black and white<br>also stress artistic |
|                                                                                                    |                                                                                                    |                                                                                                    |

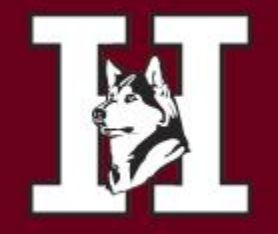

#### \*\*COA Information\*\* (new)

If a student plans on taking <u>any</u> course(s) with COA, they should select this course during online course registration. This will trigger a conversation with the student and their counselor to determine which course(s) they want to take at COA. The counselor will then enter the courses they want to take with COA in the COA Registration SY 25 26 tab.

| Add    | Course      |        |   |
|--------|-------------|--------|---|
| COA    |             | ر<br>۱ | 0 |
| COA    |             |        | ω |
| ACTION | COURSE NAME | UNITS  | ω |

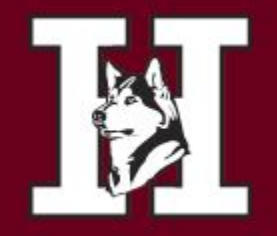

CHANDLER, ARIZONA

## Questions? Please email your counselor (This is going to be the quickest response.)

Counselors will meet with you and finalize your schedule for next year. Your English teacher can tell you the date for this meeting.